# 80G雷达物位计操作说明书

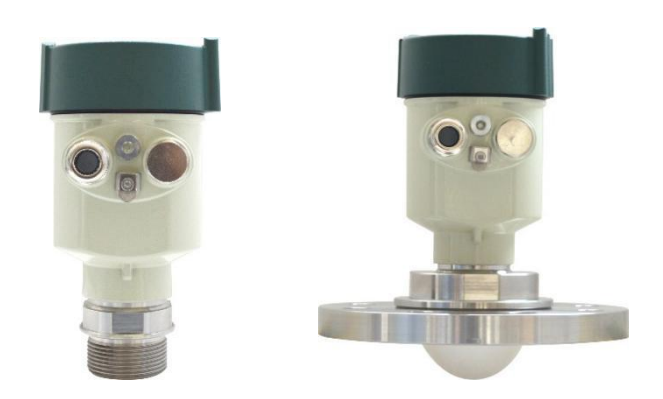

# 厦门宏控自动化仪表有限公司

| 1. | 产品介绍         | 2    |
|----|--------------|------|
| 2. | 技术支持         | 3    |
|    | 3. 尺寸图       | 5    |
|    | 4. 安装        | 9    |
|    | 5. 产品接线      | 9    |
| 6. | 仪表设置         | . 11 |
|    | 6.1按键说明      | . 13 |
|    | 6. 2回波曲线界面说明 | . 12 |
|    | 6. 3蓝牙操作说明   | . 13 |
|    | 6. 4编辑菜单说明   | . 14 |
|    | 6.5 基本设置     | . 14 |
|    | 6.5.1 高低位调整  | . 15 |
|    | 6.5.2量程设定    | . 15 |
|    | 6.5.3盲区设定    | . 15 |
|    | 6.5.4阻尼时间    | . 16 |
|    | 6.5.5 介质类型   | . 16 |
|    | 6.5.5容器类型    | . 16 |
|    | 6.6 高级设置     | . 17 |
|    | 6.6.1 虚假回波学习 | . 17 |
|    | 6.6.2 距离偏移   | . 17 |
|    | 6.6.3 总线地址   | . 18 |
|    | 6.6.4 输出位置   | . 18 |
|    | 6.6.5 电流仿真   | . 18 |
|    | 6.6.6 电流函数   | . 19 |
|    | 6.7 服务       | . 19 |
|    | 6.7.1 回波速率   | . 19 |
|    | 6.7.2 窗口设置   | . 19 |
|    | 6.7.3 回波比例   | . 20 |
|    | 6.7.4 回波锁定   | . 20 |
|    | 6.7.5 一级滤波   | . 20 |
|    | 6.7.7 二级滤波   | . 21 |
|    | 6.7.8 响应速率   | . 21 |
|    | 6.7.9 阈值设定   | . 21 |
|    | 6.8 显示       | . 22 |
|    | 6.8.1 测量模式   | . 22 |
|    | 6.8.1 距离单位   | . 22 |
|    | 6.8.2 语言     | . 22 |
|    | 6.8.3 LCD对比度 | . 22 |
| 7  | 附表           | 23   |
|    | 11 Per       |      |

### 目录

## 1. ●产品介绍

76-81GHz的调频连续波(FMCW)雷达产品,支持四线制和两线制应用。多个型号,产品最大量程可以达到120m,盲区可以做到10 cm。由于它工作频率更高,波长更短,所以尤其适合固体应用,通过透镜发射接收电磁波的工作方式,在高粉尘,恶劣温度环境下(+200℃)具有独特的优势。仪表提供法兰或者螺纹的固定方式,使得安装便捷简易。

### 此系列的主要优势如下:

- 毫米波射频芯片,实现更紧凑的射频架构,更高的信噪比,更小盲区。
- 5GHz工作带宽, 使产品拥有更高的测量分辨率与测量精度。
- 最窄3°天线波束角,安装环境中的干扰对仪表的影响更小,安装更为便捷。
- 波长更短,在固体表面具有更好的反射特性,因而不需要特别使用万向法兰来进行瞄准。
- 支持手机蓝牙调试,方便现场人员维护工作。

### 2. •技术支持

| 发射频率 | 76GHz~81GHz,                 |
|------|------------------------------|
| 测量范围 | 15m 35m 85m 120m             |
| 测量精度 | $\pm 1$ mm                   |
| 波束角  | 3° 、 8°                      |
| 供电范围 | 18~28.0VDC                   |
| 通讯方式 | HART/MODBUS/PROFIBUS-PA/蓝牙通讯 |
| 信号输出 | 4~20mA或RS-485                |
| 外壳材质 | 铝铸、不锈钢                       |
| 天线类型 | 螺纹款/万向款/平面款/平面散热款/高温高压款      |
| 电缆入口 | M20*1.5                      |
| 推荐线缆 | 0.5mm <sup>2</sup>           |
| 防护等级 | IP67                         |

3. •尺寸图

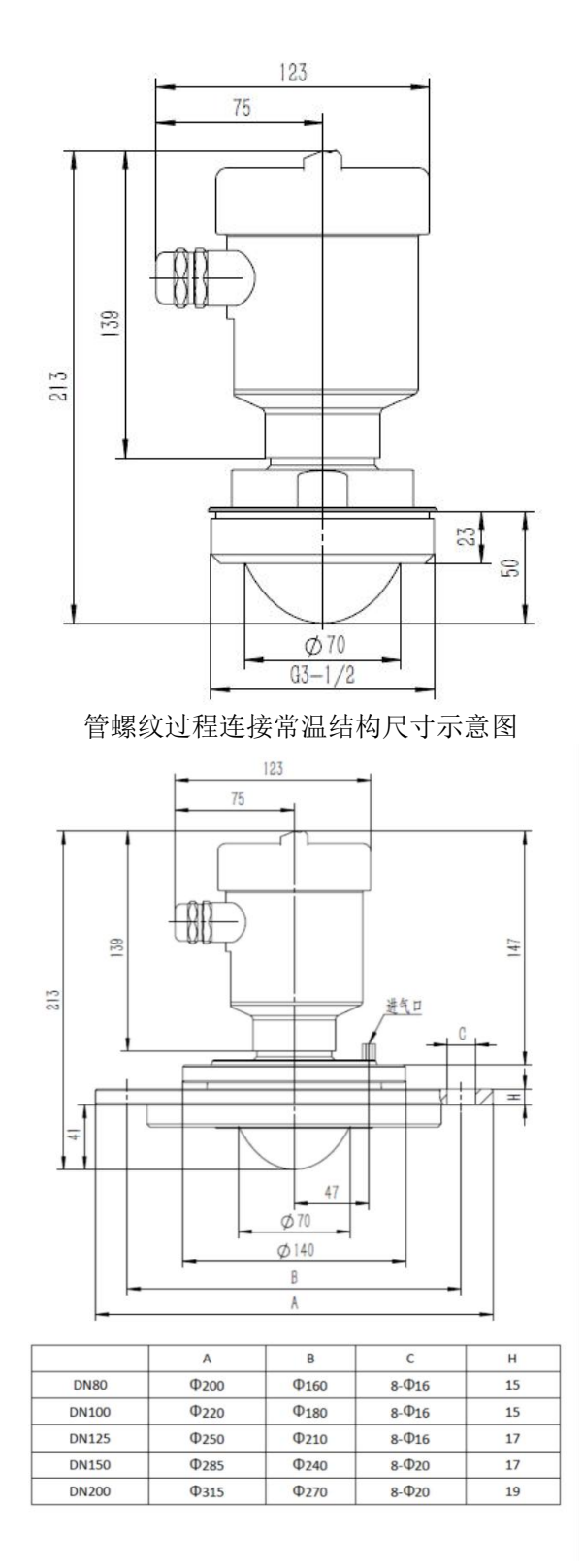

万向法兰万向高温结构尺寸示意图

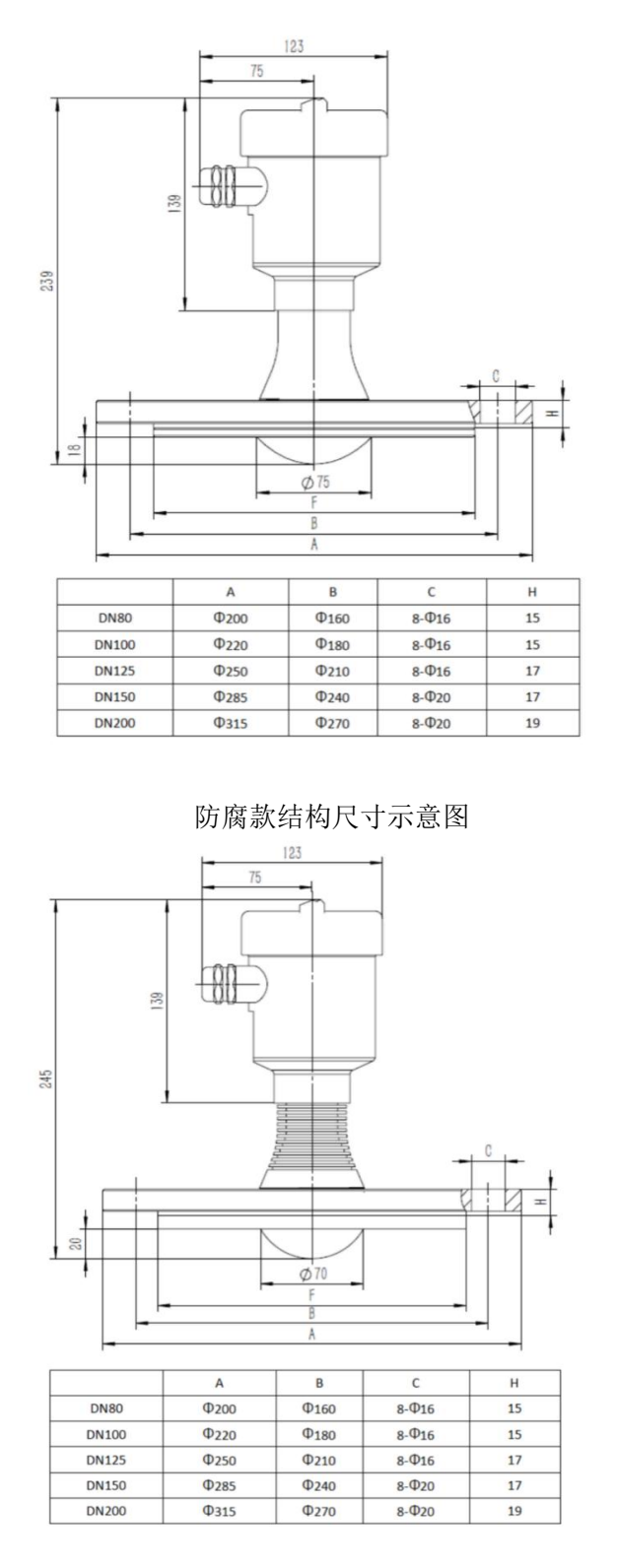

防腐款高温结构尺寸示意图

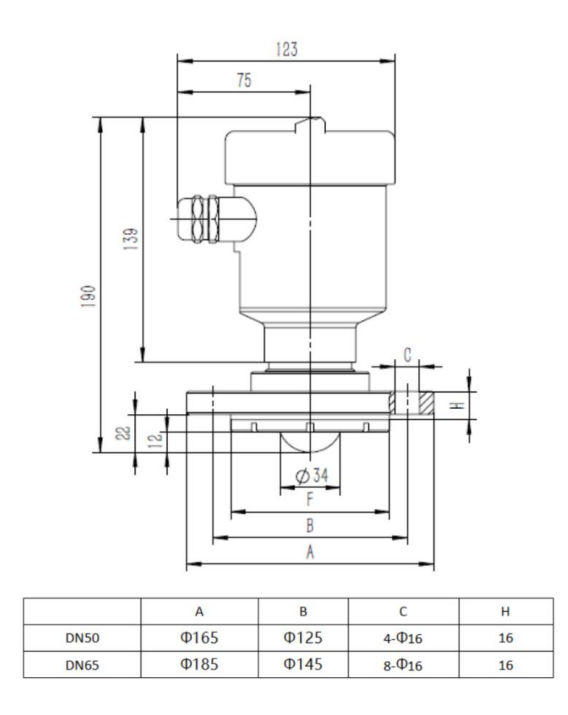

防腐款结构尺寸示意图

## 4. ●安装

安装需要注意的两点:对准目标料位,尽量保证垂直入射料位;避免虚假回波。典型工况参见以下几点。

保证波束范围内没有干扰物,如人梯,台阶。

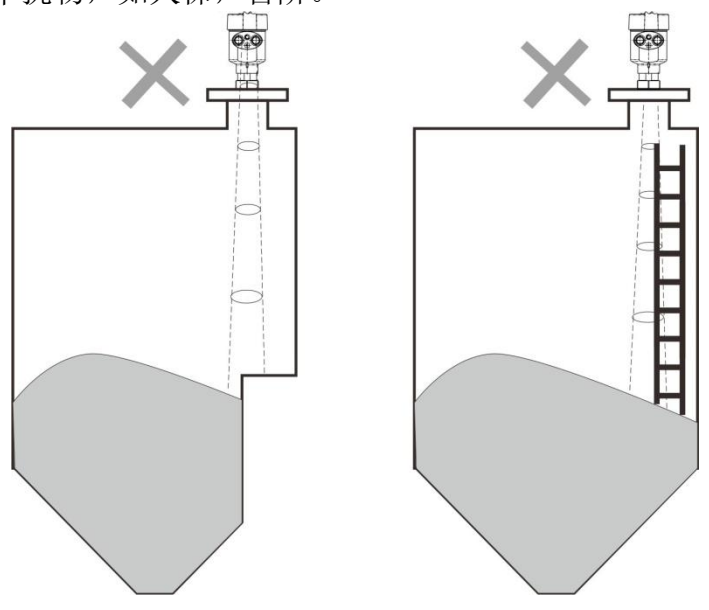

仪器安装位置示意图

仪器安装至少离容器壁20cm,否则很可能产生错误读

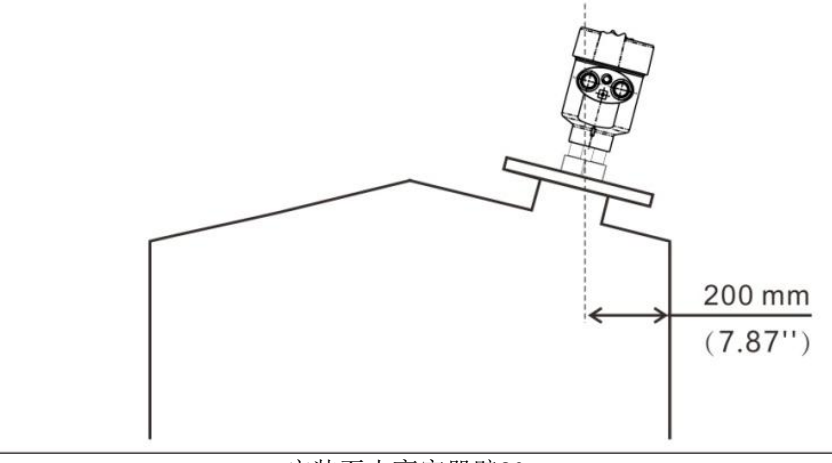

安装至少离容器壁20cm

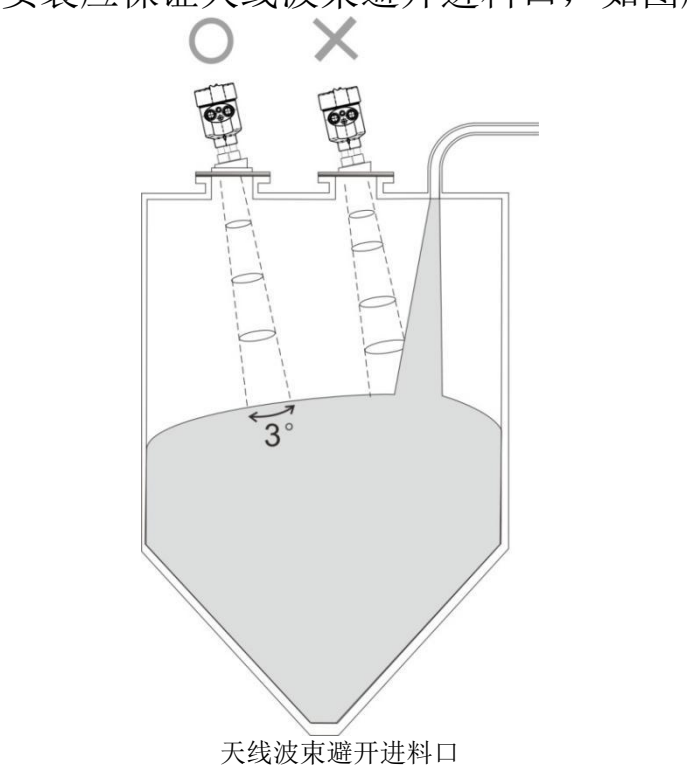

仪表安装应保证天线波束避开进料口,如图所示

锥型容器尽量保证波束直射罐底,否则在罐底的测量结果可能不准确

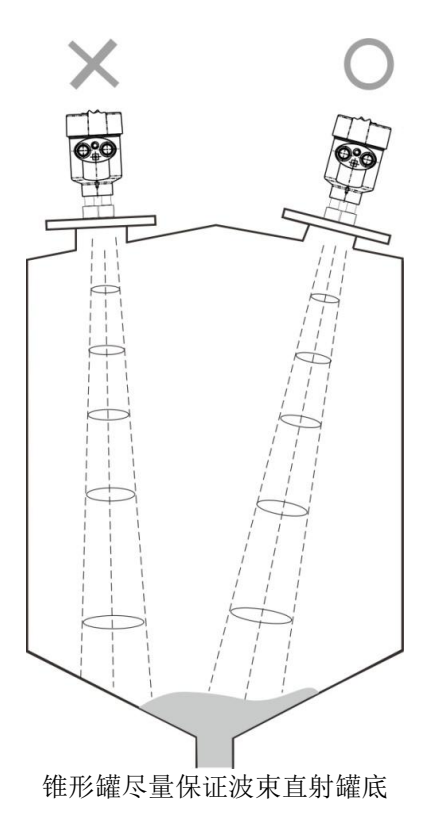

# 5.●产品接线

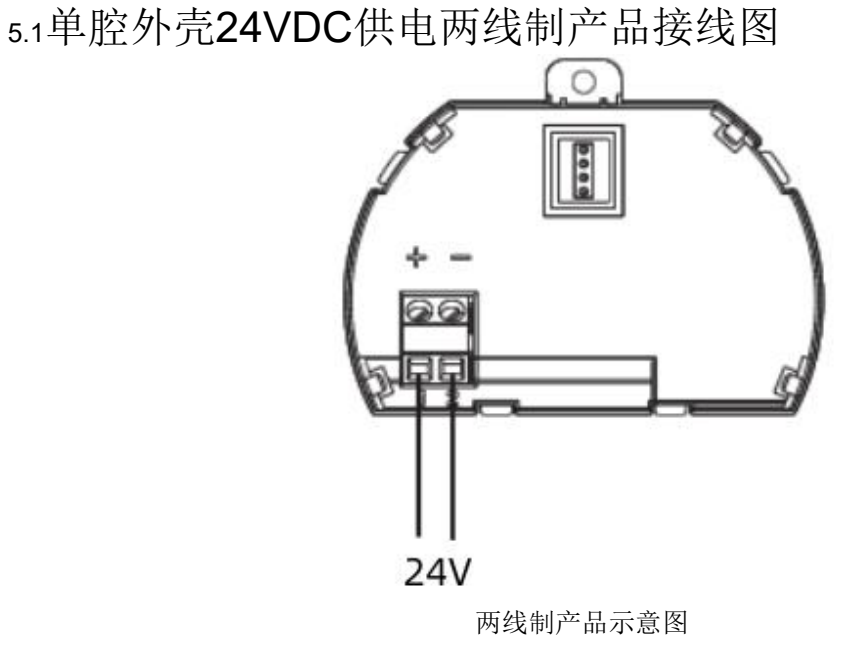

5.2单腔外壳24VDC供电(4-20mA)四线制产品接线图

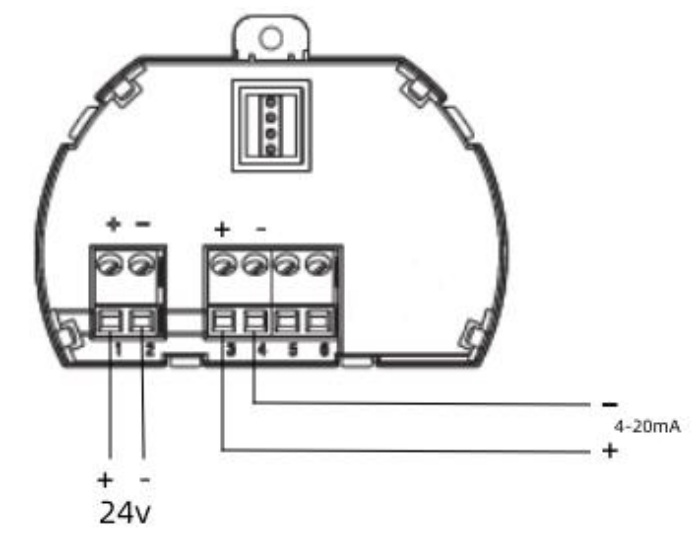

四线制应用中,除24v供电端子外,4-20mA模拟量是单独两个端子

5.3单腔外壳24VDC供电(RS485)四线制产品接线图

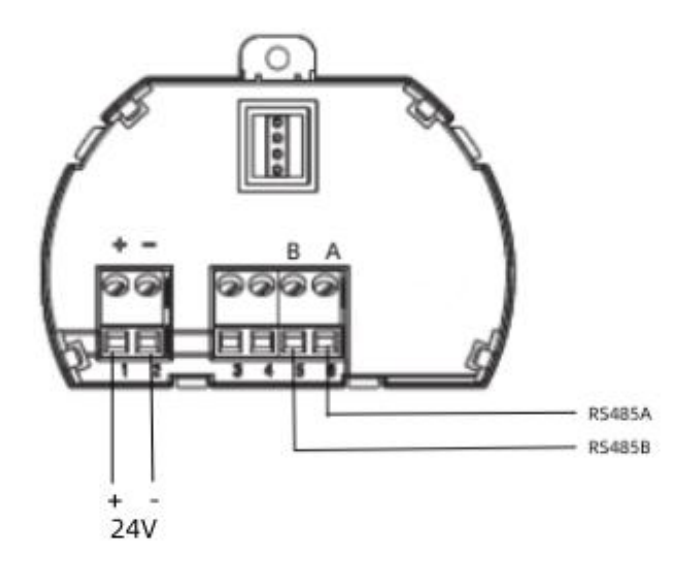

四线制应用中,除24v供电端子外,RS485模拟量是单独两个端子

5.4双腔外壳220V AC供电(4-20mA)四线制产品接线图

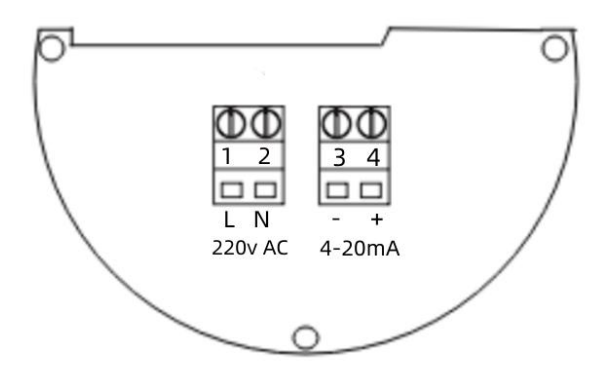

四线制应用中,不输出4-20mA时 34短接

### 6. 仪表设置

6.1●按键说明

仪表面板上有4个按键,通过4个按键可对仪表进行调试。调试菜单的 语言可选。调试后,液 晶屏显示测量值,透过玻璃视窗可以非常清楚 地读出测量值。(面板示意图)

| [ BK ]键     | [f]]键   | [�]键     | [ OK ]键 |
|-------------|---------|----------|---------|
| 退出编程状态:     | 修改参数值:  | 选择编程项:   | 进入编程状态: |
| 退至上一级菜单;    | 选择显示模式; | 选择编辑参数位; | 确认编程项;  |
| 主界面,回波曲线切换。 |         | 参数项内容显示; | 确定参数修改; |

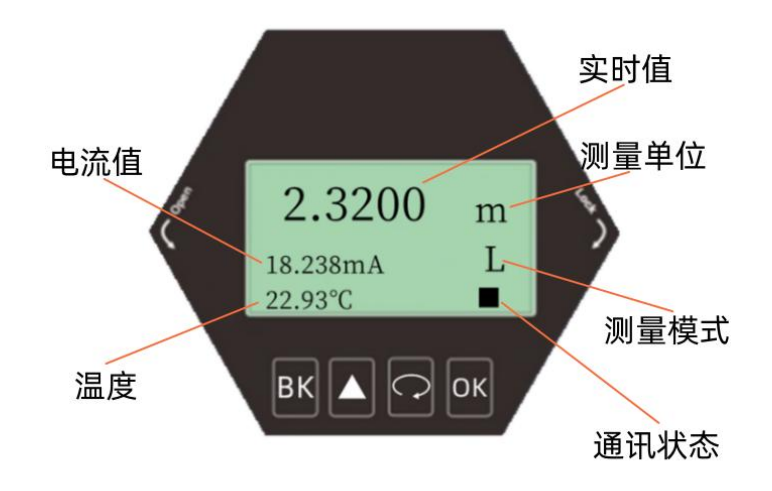

- 单位:表示系统测距单位
- 温度:表示仪表内部组件运行温度
- **电流值**:表示待测模拟量对应的理论4-20ma电流输出值,是系统根据(高低位设定)
- **实时值**:表示系统实时测量到的过程量(物位,空高,距离)结果
- 测量模式:表示(L物位)(E空高)(%比例)
- 通讯状态:系统通信状得态心跳指示,1S闪烁一次为正常状态,不闪烁或很长时间才闪烁一次, 都表明通信存在故障。

# 6.2•回波曲线界面说明

在主界面,按【BK】键进入回波界面

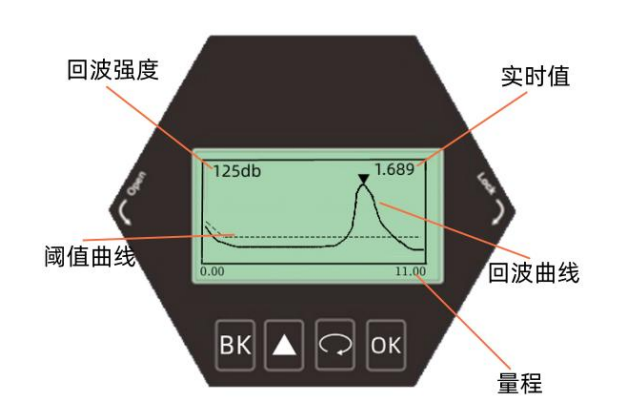

量程内最大的回波强度,良好的金属反射板,回波强度应该在150dB左右,回波强度如果小于100dB,表明回波信号较弱,需要技术人员进行相应的排查。

6.3•蓝牙操作说明(选配)

6.3.1App下载说明

(安卓端)扫下方二维码下载

### (i0S端)可以通过应用商城搜索下载 (名称)万物互联-雷达物位计

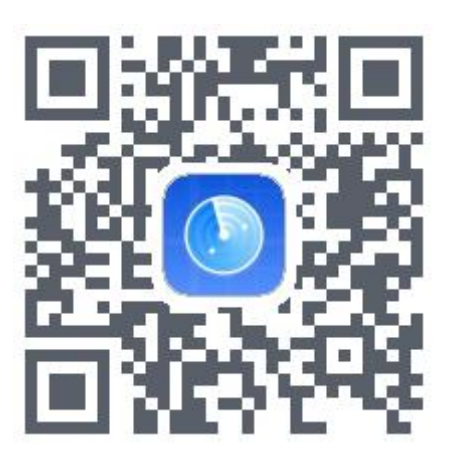

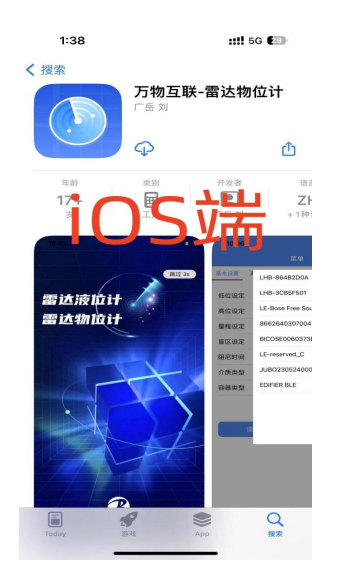

### 6.3.2界面说明

下载app后,首次打开点击右上角框,界面显示当前用户下的所有设备,点击名称可以连接成功并操作 设备信息。蓝牙名称【RFstar-xxxx】

| ①蓝牙搜索界面  |            |                        |  | ②设备菜单界面      |             |    |      | ③回波曲线界面    |  |                       |                   |             |
|----------|------------|------------------------|--|--------------|-------------|----|------|------------|--|-----------------------|-------------------|-------------|
| 1:45     | 菜          | ::!! ≎ <b>G</b> )<br># |  | 11:34        |             | 菜单 | 01 S | e وي<br>ا  |  | 11:13                 | 曲线                | ::!! 🗢 🚺    |
| 基本设置 著   | 0          | 更新设备列表                 |  | 基本设置 高级      | 及设置         | 服务 | 显示   | 厂家设置       |  | 距离:6.863m             | 物位:1.137m         | 电流:6.274mA  |
| 低位设定     | all (-55)  | RFstar_774E            |  | 低位设定         | 8.0         |    |      | (m)        |  | 100                   |                   |             |
| 高位设定     | .iii (-62) | LAPTOP-04QG41QP        |  | 高位设定<br>量程设定 | 0.0<br>10.0 |    |      | (m)<br>(m) |  | 60                    |                   |             |
| 盲区设定     | .all (-79) | 112203090003           |  | 盲区设定         | 0.0         |    |      | (m)        |  | 40                    |                   |             |
| 阻尼时间<br> |            | LAPTOP-26DRKHHD        |  | 阻尼时间<br>介质类型 | 5<br>固体     |    |      | S          |  | 0.0 1.7<br>■ 阀值曲线 ■ E | 3.4 5.1 (<br>回波曲线 | 3.7 8.4 (m) |
| 容器类型     |            | BOC-9018               |  | 容器类型         | 小仓          |    |      |            |  |                       |                   |             |
|          | ( 00)      | 200 0010               |  |              |             |    |      |            |  | 单次                    |                   | 连续-停止       |
| 读        |            |                        |  | 读耳           | Z           |    | 设置   |            |  |                       |                   |             |
|          |            |                        |  |              |             |    |      |            |  |                       |                   |             |
|          |            |                        |  |              |             |    |      |            |  |                       |                   |             |
|          |            |                        |  | ~            |             |    | La   |            |  | $\sim$                |                   | l.d.        |
|          |            | 曲线                     |  | 加加           |             |    | 曲线   |            |  |                       |                   | 曲线          |

6.4•编辑菜单说明

在主界面, 按【OK】键进入菜单界面

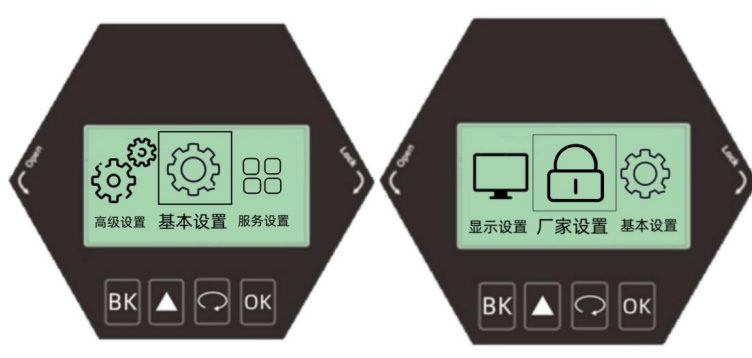

#### 6.4.1基本设置

【基本设置】菜单项包含仪表正常运行所需的基本功能选项,如下表所示。**在一般的工况中,通过这些参数** 设置,可以实现仪表的快速启动。选中【基本设置】,按【OK】进入选项界面,

| 基本设置  |
|-------|
| 高低位设定 |
| 量程设定  |
| 盲区设定  |
| 阻尼时间  |
| 介质类型  |
| 容器类型  |

#### 6.4.2高级设置

选中【高级设置】,按【OK】进入选项界面,选项列表如下表所示。高级设置最好由对雷达工作原理较为 熟悉的专业人员操作

| 高级设置   |
|--------|
| 虚假回波学习 |
| 距离偏移   |
| 总线地址   |
| 输出位置   |
| 电流仿真   |
| 电流函数   |

#### 6.4.3服务设置

选中【服务设置】,按【OK】进入选项界面,选项列表如下表所示。服务设置最好无专业人员指导禁止修改

| 服务设置 |
|------|
| 回波速率 |
| 窗口设置 |
| 回波比例 |
| 回波锁定 |
| 一级滤波 |
| 二级滤波 |
| 响应速率 |
| 阈值设置 |

### 6.4.4显示

选中【服务设置】,按【OK】进入选项界面

| 显示     |
|--------|
| 测量模式   |
| 距离单位   |
| 语言     |
| LCD对比度 |

### 6.4.5厂家设置

暂不开放

### 6.5 基本设置

### 6.5.1 高低位调整

【低位调整】涉及量程设置有关。它与【高位调整】一起映射测量值与电流输出(4-20mA)的对应 关系。 【基本设置】菜单中选【低位调整】,按【OK】按键,进入【低位调整】,显示如下:

> 高低位设定 低位 <u>35.000</u> m 高位 <u>00.000</u> m

> > ВК 🔺 📿 ОК

#### 6.5.2量程设定

为了测量得到正确的结果,需设置仪表的量程范围。选中【基本设置】菜单,进入【量程设定】选项,按【 OK】按键,进入【量程设定】,显示如下:

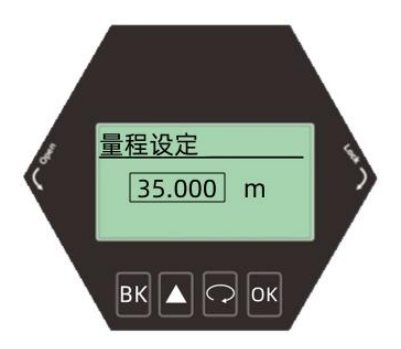

### 6.5.3盲区设定

当在距离传感器表面较近处有固定障碍物干扰测量,且最大料高不会到达障碍物时,可用盲区范围的设置功能来避免测量错误,进入【基本设置】菜单,选中【盲区设定】,按【OK】按键,进入选项编辑盲区范围

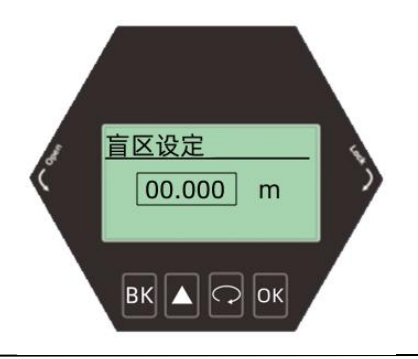

### 6.5.4阻尼时间

为了提高测量输出值的稳定性,可以设定更大的【阻尼时间】来实现测量值稳定,增加抗干扰能力。例如, 阻尼时间为2秒,被测物体位置在t时刻发生阶跃变化,测量输出值在10秒后时跟随到被测物体实际位置,进入【基本设置】菜单,选中【阻尼时间】,按[OK],显示如下图所示下:

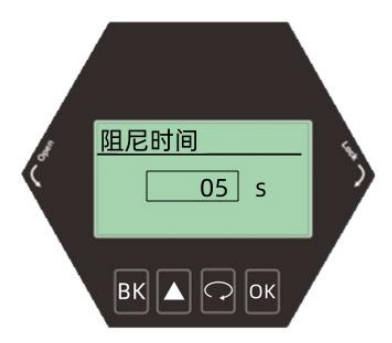

| 参数名称         | 阻尼时间         |
|--------------|--------------|
| 参数范围(S)      | 0~100        |
| 默认值 (S)      | 5            |
| 关联配置         | 无            |
| 选项意义         | 阻尼输出,提升信号稳定性 |
| 特别事项         | 无            |
| سيبود مسير م | x <b>1</b>   |

#### 6.5.5 介质类型

进入【基本设置】菜单,选中【介质类型】,按【OK】按键,进入容器类型选择菜单

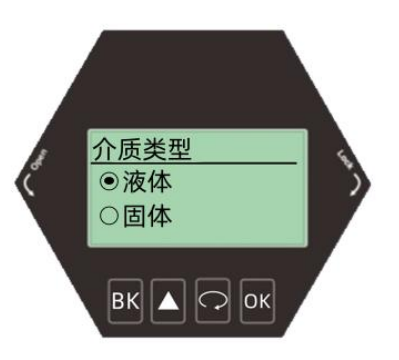

### 6.5.5容器类型

进入【基本设置】菜单,选中【容器类型】,按【OK】按键,进入容器类型选择菜单。

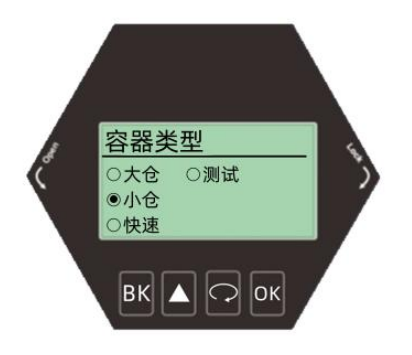

| 大仓 | 该参数追求测量输出稳定 |
|----|-------------|
| 小仓 | 适应绝大多数工况    |
| 快速 | 合适需要快速测量的工况 |
| 测试 | 0延迟 适合内场测试  |

### 6.6 高级设置

### 6.6.1 虚假回波学习

【虚假回波学习】可以学习到包含已知障碍物容器中的虚假回波,并形成背景噪声的筛除曲线(阈值曲线),学习虚假回波之前需要设置好【虚假回波模式】和【虚假回波区域】。进入【高级设置】菜单,选中【虚假回波学习】,显示如下图所示。

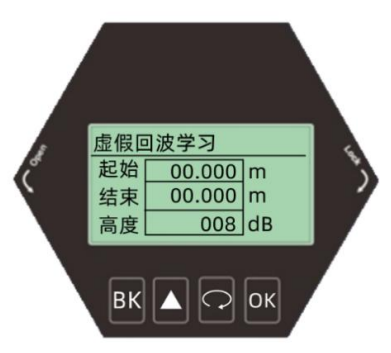

包络线幅度和回波闻值图

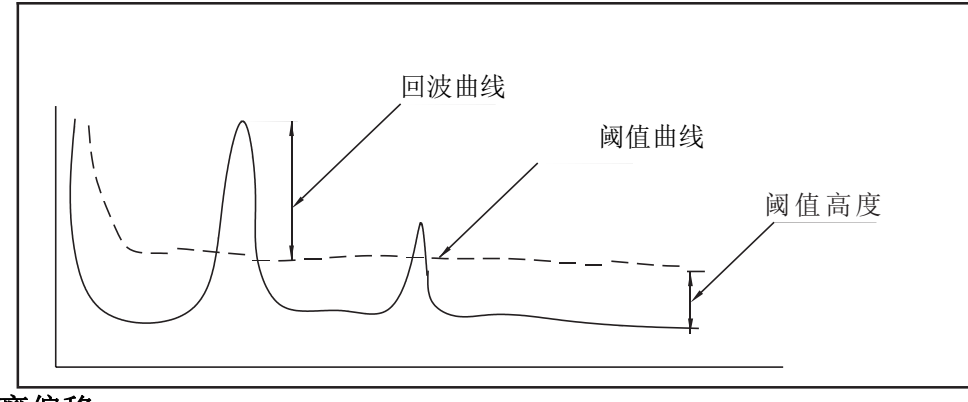

### 6.6.2 距离偏移

设定【距离偏移】修正理想测量值和实际测量值的偏差。进入【高级设置】,选择【距离偏移】,显示如下

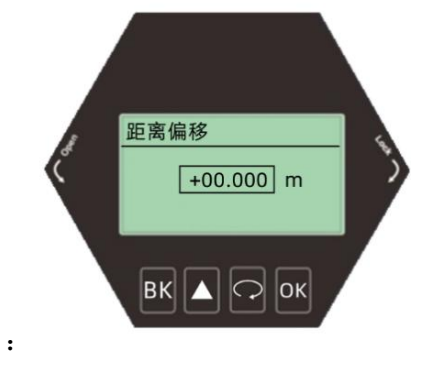

### 6.6.3 总线地址

设定不同的【总线地址】,并入工况现场的网络。进入【高级设置】,选择【总线地址】,显示如下:

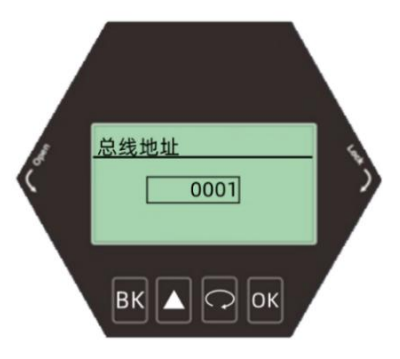

### 6.6.4 输出位置

设定【20mA位置】, 仪表默认当测量值为【高位调整】数值时, 输出20mA, 用户可以根据实际需要自定义 4-20mA输出的20mA位置, 进入【高级设置】, 选择【20mA位置】, 显示如下:

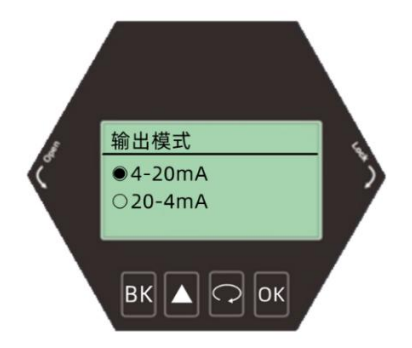

### 6.6.5 电流仿真

来校准电流输出的误差值,出厂前已校准,进入【高级设置】,选择【20mA位置】,显示如下:

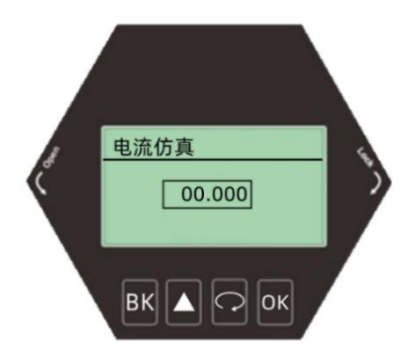

### 6.6.6 电流函数

可以设置仪表遇到丢波故障时,实际输出电流的值,进入【高级设置】,选择【电流函数】,显示如下:

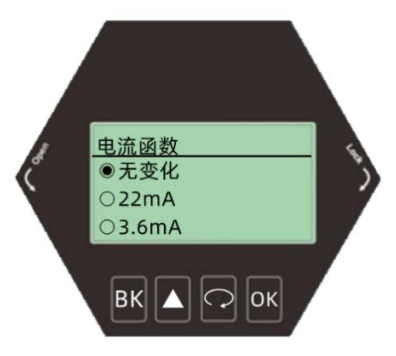

### 6.7 服务

### 6.7.1 回波速率

【回波速率】用于调整波形变化速度的快慢,数值越大波形变化越慢越稳定,反之数值越小波 形变化速度越快,进入【服务】,选择【回波速率】,显示如下:

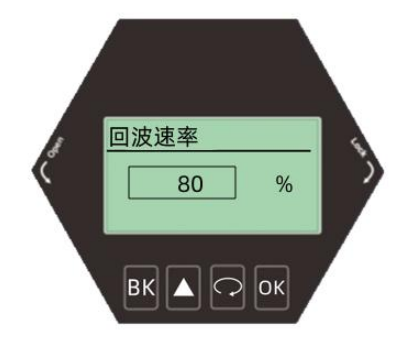

#### 6.7.2 窗口设置

用于对波形锁定后前后范围搜索。当前回波锁定以后会在设定的这个范围值内前后搜索最强回 波,如果当前回波丢失,或者上料下料过快回波没有跟踪上,它会在全程搜索一个最强回波并 且确认当前回波。如之前丢失的回波在恢复,也不会确认之前的丢失的回波了。时间的话是箭 头跟踪的速度,进入【服务】,选择【窗口设置】,显示如下:

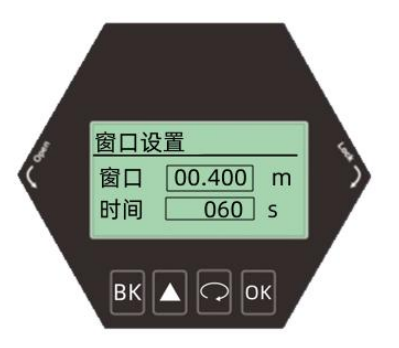

### 6.7.3 回波比例

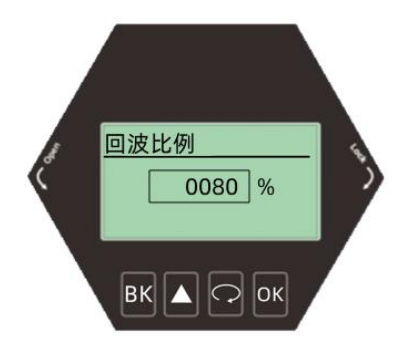

窗口以外回波大于窗口内回波的百分比,进入【服务】,选择【回波比例】,显示如下:

### 6.7.4 回波锁定

选择锁定的话是在这个窗口范围内寻找信号(这里窗口范围指的是前面窗口设置的的参数)。 解锁的话就是在全程寻找信号,进入【服务】,选择【回波锁定】,显示如下:

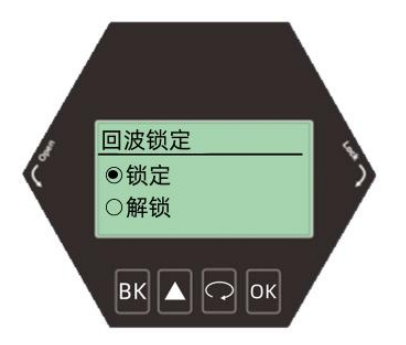

### 6.7.5 一级滤波

【一级滤波】在小量程测量环境中可根据波形选择开启或关闭,进入【服务】,选择【一级滤波】,显示如下:

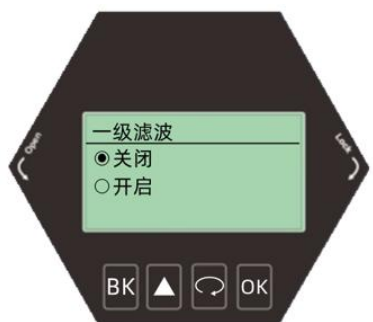

### 6.7.7 二级滤波

【二级滤波】是界面滤波在大量程测量环境中可根据波形选择开启或关闭,要求盲区太小的话 不要使用,进入【服务】,选择【二级滤波】,显示如下:

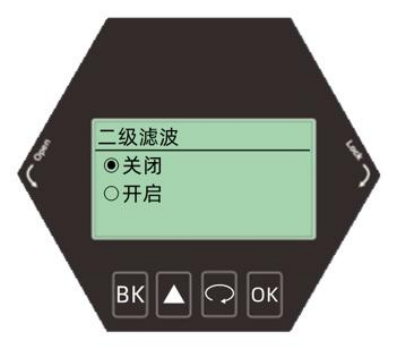

### 6.7.8 响应速率

用于调整仪表对实际料位增加的响应速率,速率和时间设置变更时,响应速率自动发生变更。 一般固体速率设置稍大,液体稍小,进入【服务】,选择【响应速率】,显示如下:

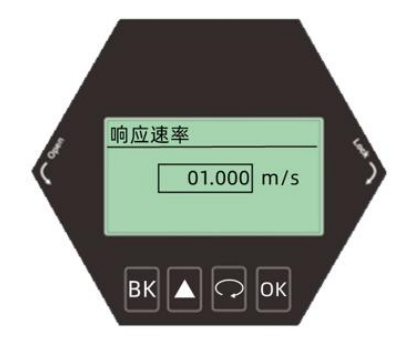

### 6.7.9 阈值设定

设置有效回波的阈值大小,阈值设定越大,要求现场有效回波幅度越强,有利于剔除小信号杂 波的干扰,进入【服务】,选择【阈值设定】,显示如下:

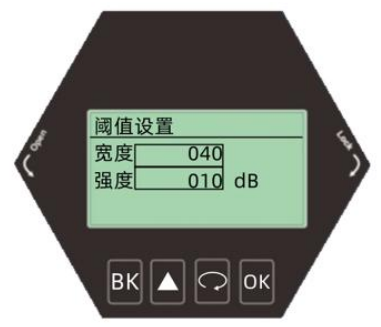

### 6.8 显示

**6.8**.1 测量模式

可以显示物位 空高 比例三种模式,进入【显示】,选择【测量模式】,显示如下:

### 6.8.1 距离单位

m cm mm 三种,进入【显示】,选择【距离单位】,显示如下:

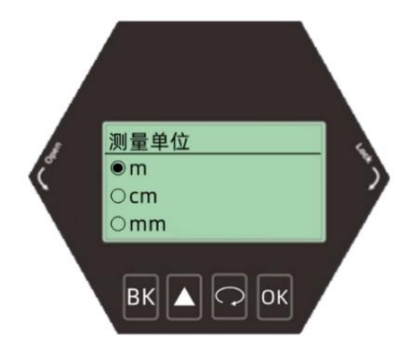

#### 6.8.2 语言

可选择中文,英文,韩文,俄语,进入【显示】,选择【语言】,显示如下:

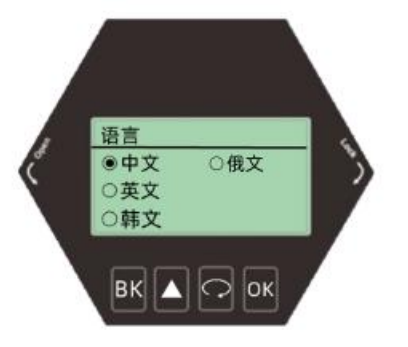

### 6.8.3 LCD对比度

可以调节显示屏亮度,选中【LCD】,进入【显示】,选择【LCD对比度】,显示如下:

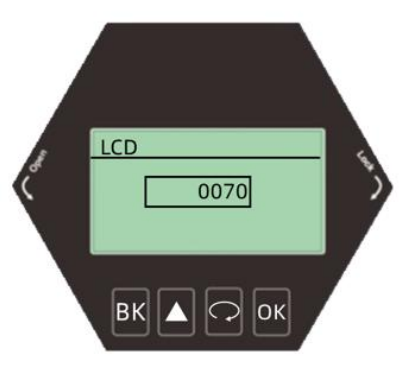

### 7.附表

波束角:以比最大值低3dB作为界限的波束宽度。

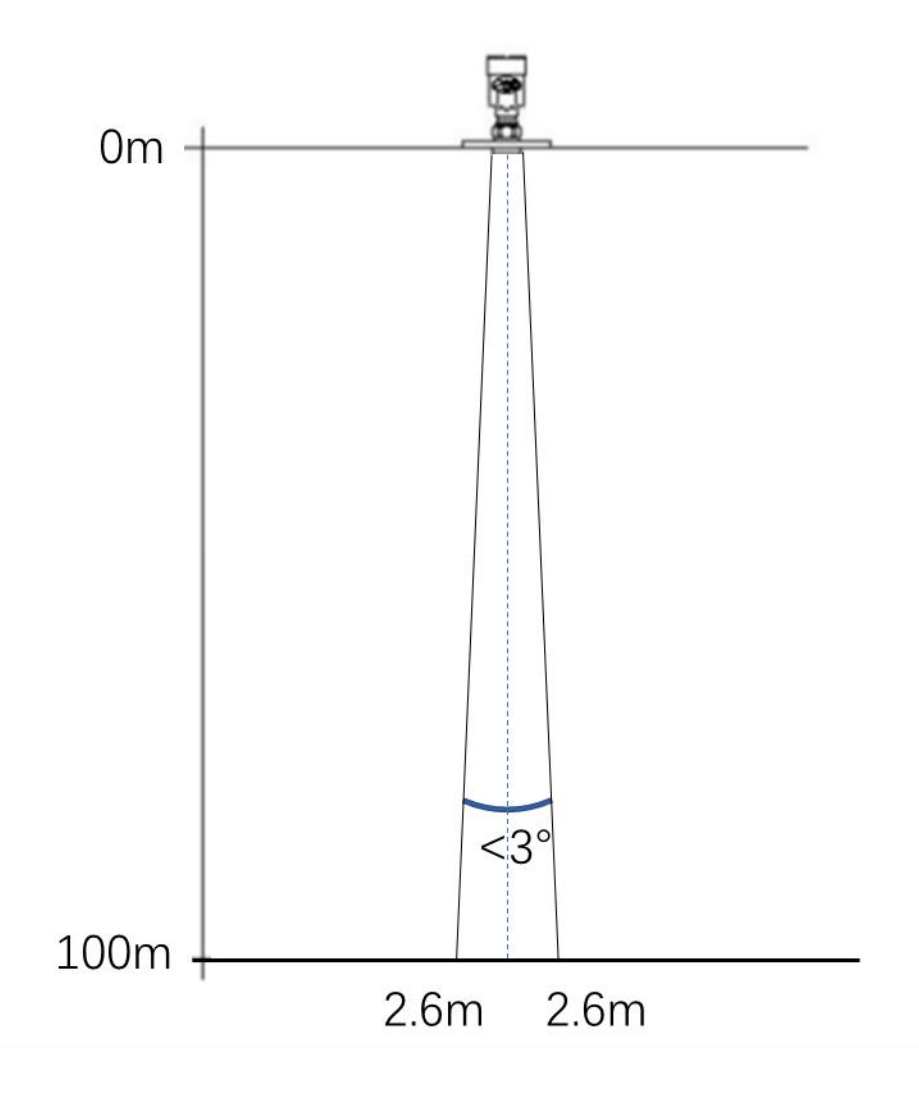

雷达波束空间几何形状示意图